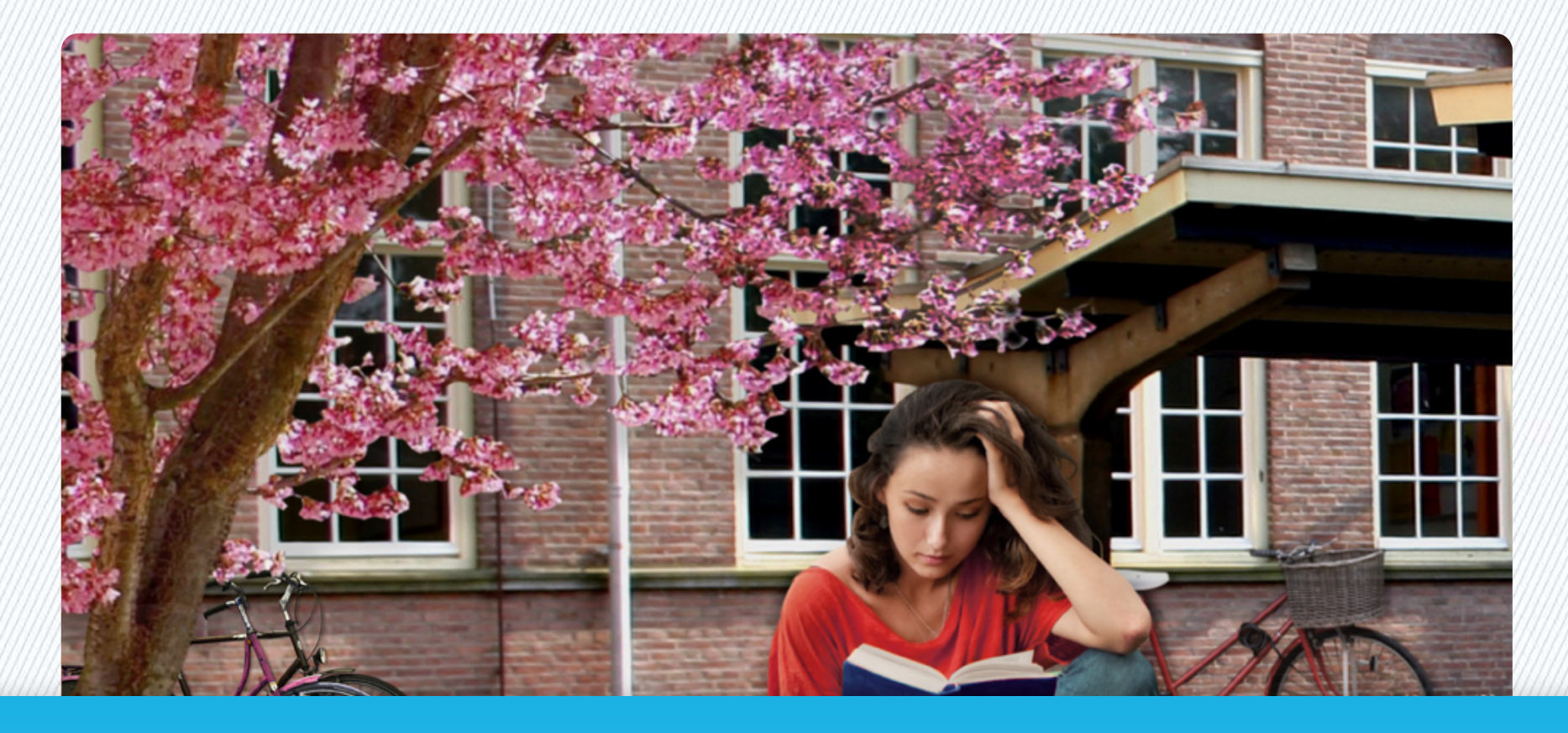

# Instructie eBook Pack

via ELO

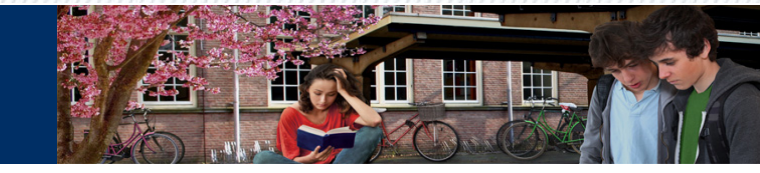

# Inloggen op de ELO

Log in op je ELO. Hierin vind je een link naar het eBook Pack. Klik op de link.

**Staat de link naar het eBook Pack niet in je ELO?** Neem contact op met je docent of met de beheerder van de ELO op jouw school.

#### Gebruik je Magister of N@tschool als ELO?

Ga voor stap 1 t/m 3 naar een vaste pc of laptop en voer deze stappen uit in de browser van deze pc of laptop. Gebruikers van andere ELO's kunnen deze stappen ook in de browser van hun tablet uitvoeren.

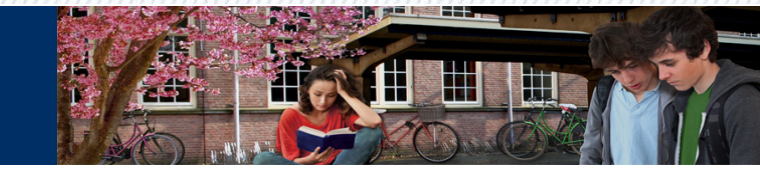

## App account aanmaken

Op het scherm waar je nu terecht komt moet je een account (gebruikersnaam en wachtwoord) voor apps van Malmberg aanmaken.

*Tip:* gebruik hier dezelfde gebruikersnaam en wachtwoord waarmee je inlogt op je ELO-account. Dan hoef je maar één gebruikersnaam en wachtwoord te onthouden!

| Account Aanmaken                                                        |                                                   |                                                            |
|-------------------------------------------------------------------------|---------------------------------------------------|------------------------------------------------------------|
| le hebt nog geen account die je ir<br>gedownloade Malmberg app in te le | ı je Malmberg app gebruikt. Maak deze h<br>oggen. | iieronder aan. Je kunt deze vervolgens gebruiken om met je |
| Gewenste gebruikersnaam                                                 |                                                   |                                                            |
|                                                                         |                                                   |                                                            |
| Wachtwoord                                                              |                                                   |                                                            |
| Wachtwoord<br>Wachtwoord herhalen                                       |                                                   |                                                            |
| Wachtwoord<br>Wachtwoord herhalen                                       | Account aanmaken                                  |                                                            |

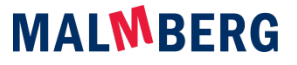

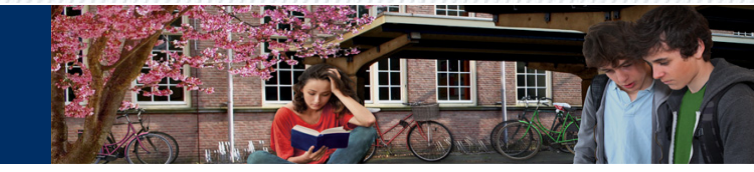

## Instructies

Volg de instructies op de pagina.

| Instructies                          |                                      |                                                   |  |
|--------------------------------------|--------------------------------------|---------------------------------------------------|--|
| Je hebt zojuist een app account voo  | r je eBook Pack aangemaakt. Downl    | oad nu de app: eBook pack op je tablet.           |  |
| Voor de iPad kun je de app vinden    | in de Apple <mark>app-store</mark> . |                                                   |  |
| Voor Android tablets kun je de app   | vinden in de Google Play store.      |                                                   |  |
| Open de app en log in met je app gel | bruikersnaam en wachtwoord. Dow      | nload vervolgens het boek dat voor je klaarstaat. |  |
| Veel leesplezier!                    |                                      |                                                   |  |
| Heb je vragen over het gebruik van l | het eBook Pack? Bekijk de FAQ's      |                                                   |  |
|                                      |                                      |                                                   |  |
|                                      |                                      |                                                   |  |
|                                      |                                      |                                                   |  |
| NAAR DE BEHEERPAGINA                 |                                      |                                                   |  |
|                                      |                                      |                                                   |  |

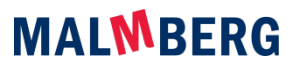

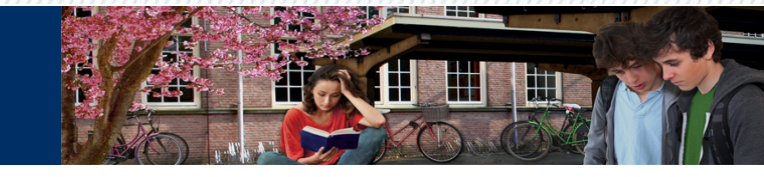

## Downloaden eBook Pack app

Download eBook Pack op je tablet (via de App Store met je iTunes gegevens/ via de Google Play Store met je Google gegevens ). Zoek op 'Malmberg' of 'eBook Pack'

#### App Store

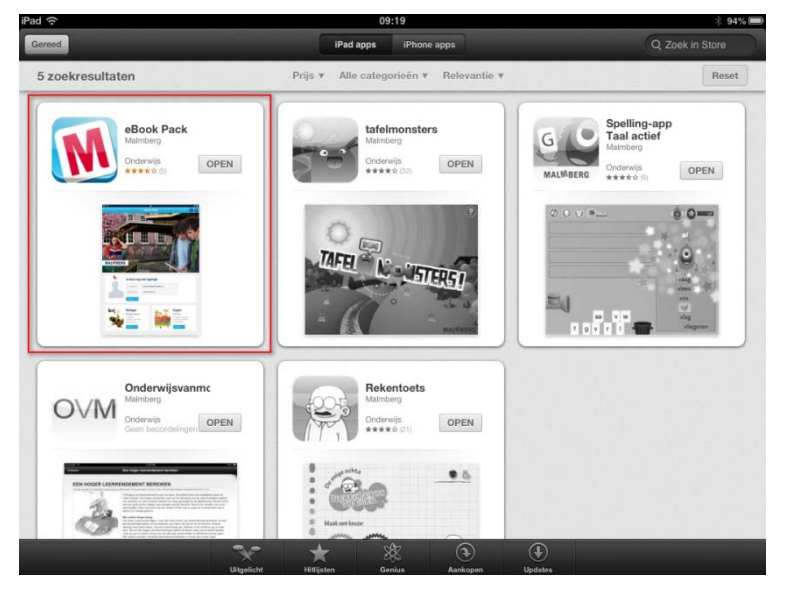

#### Google Play Store

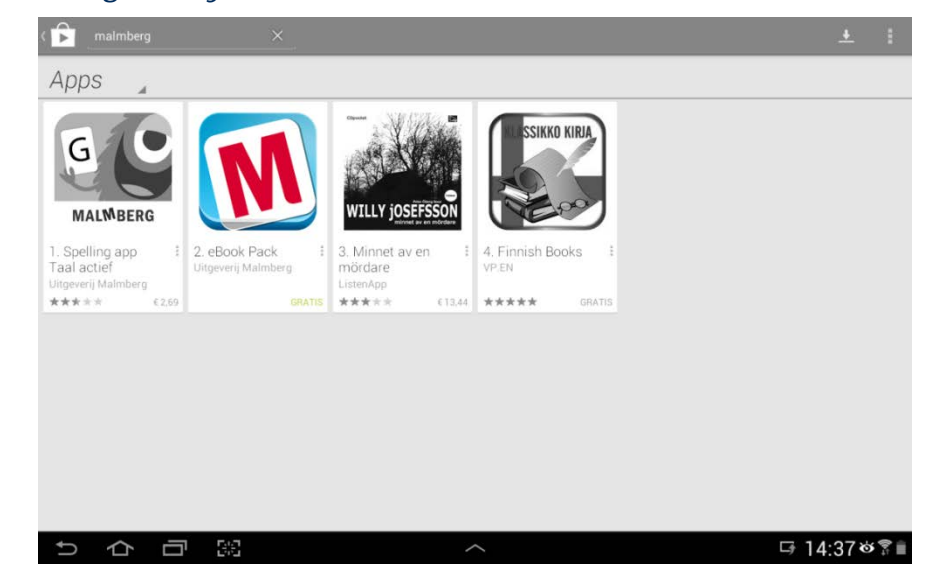

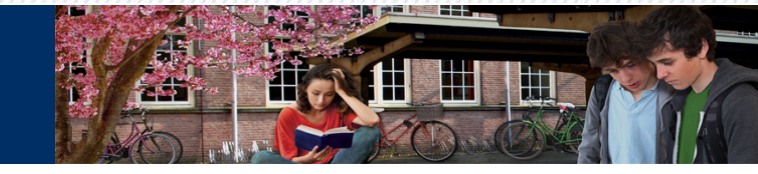

# **Openen** app

Open de app van het eBook Pack op je tablet.

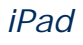

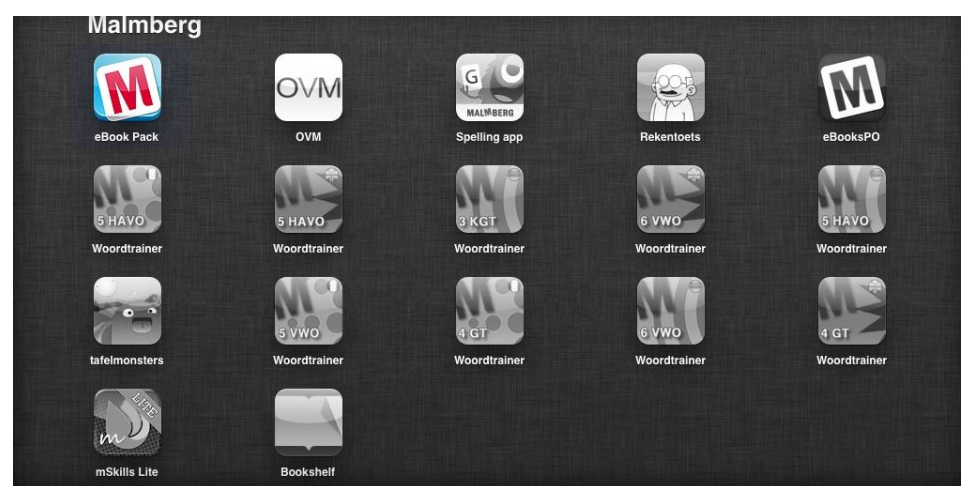

#### Android

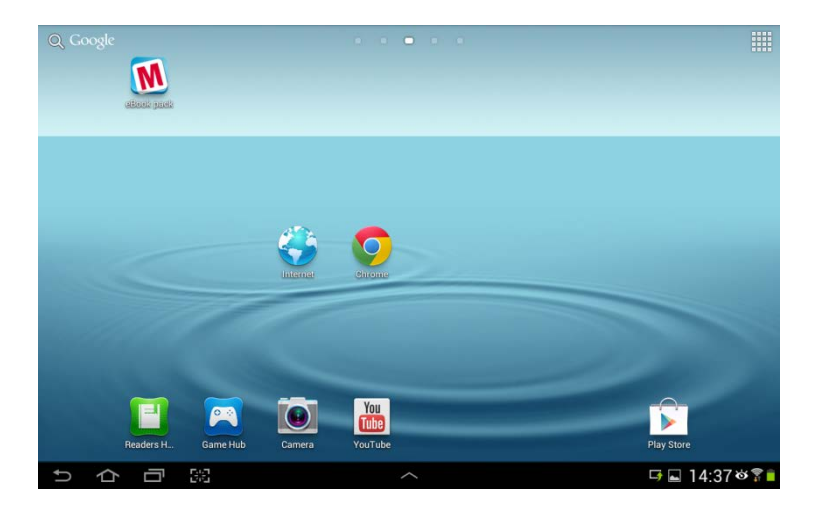

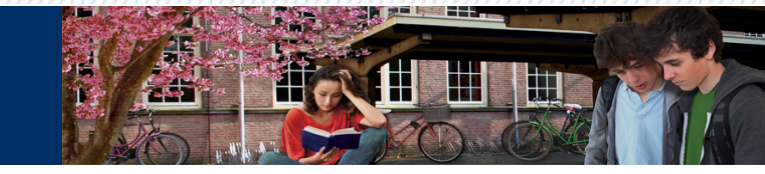

# Inloggen op eBook Pack

Open de app van het eBook Pack en log in met je gebruikersnaam en wachtwoord voor de apps.

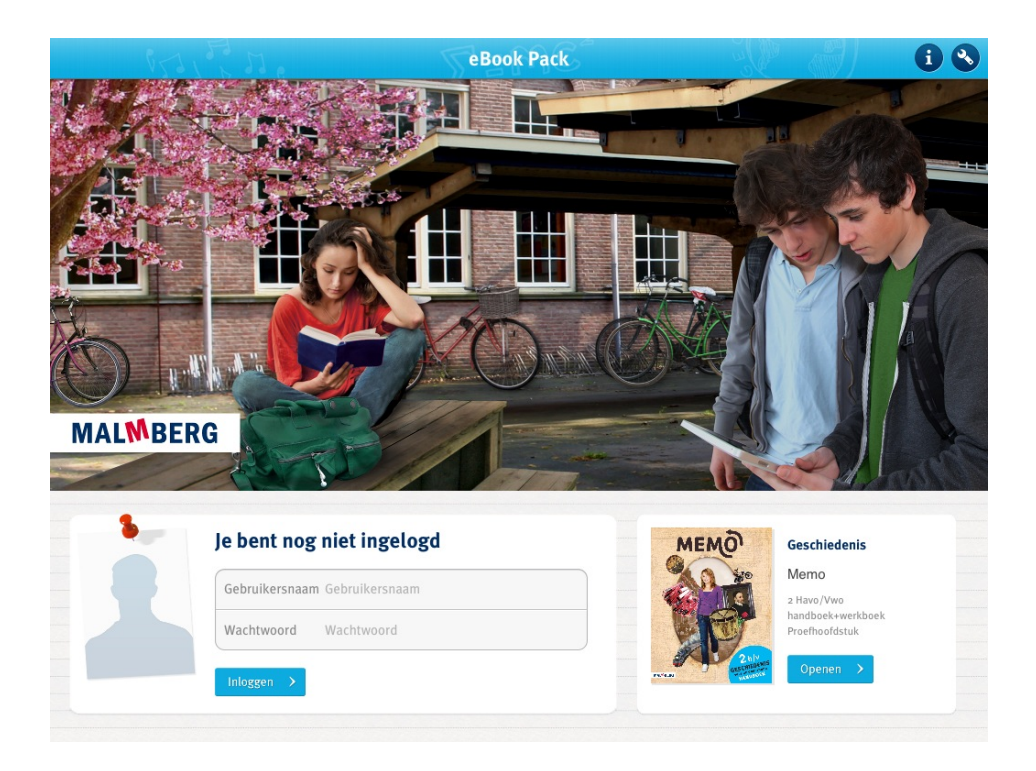

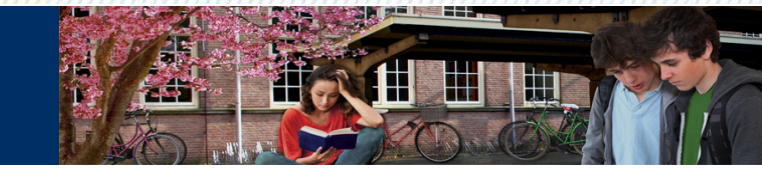

# Boek(en) downloaden

Je ziet de boeken die je geactiveerd hebt klaarstaan in de bibliotheek van het eBook Pack! Door op de knop downloaden te klikken wordt het boek op je tablet gedownload en kun je met je boek gaan werken.

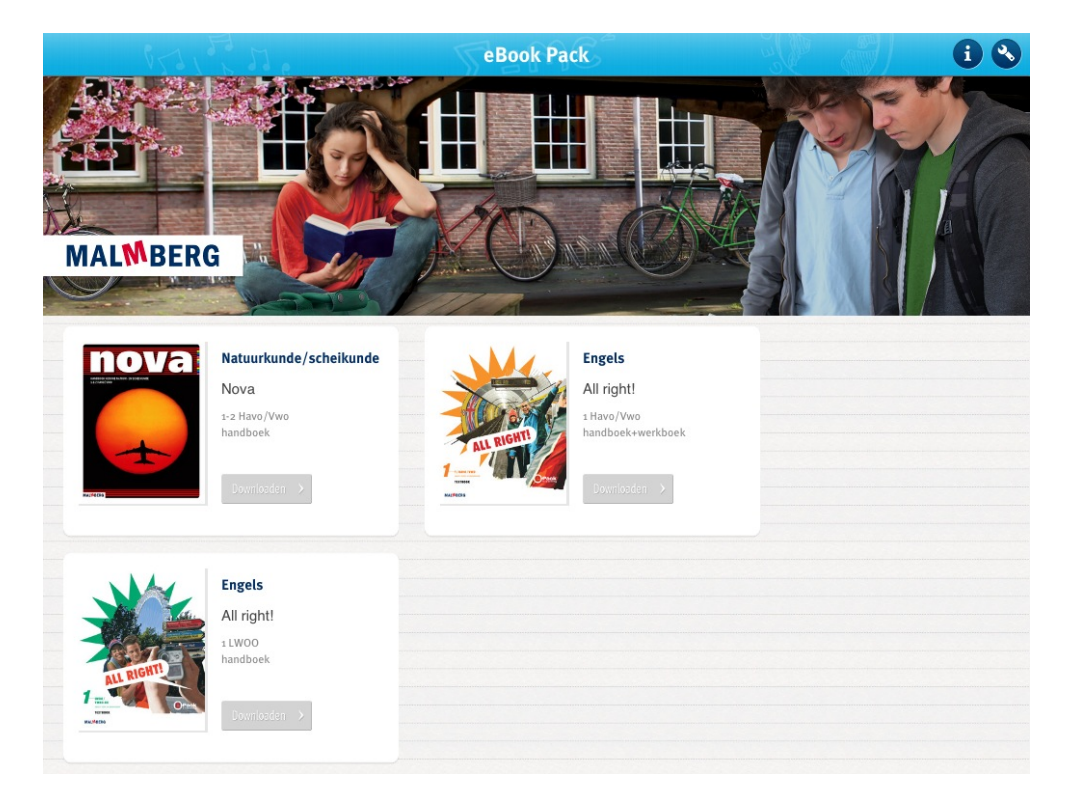

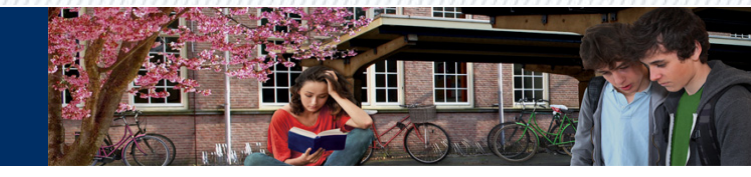

# Volgende keer inloggen op eBook Pack

Als je een volgende keer wilt inloggen op eBook Pack kun je rechtstreeks naar de app op je tablet gaan. Het is niet nodig om opnieuw in te loggen. De boeken die je eerder hebt gedownload hebt blijven op je tablet staan.

Indien je bij de instellingen toch bent uitgelogd kun je opnieuw inloggen met je gebruikersnaam en wachtwoord die je hebt aangemaakt. De boeken moet je dan wel opnieuw downloaden.

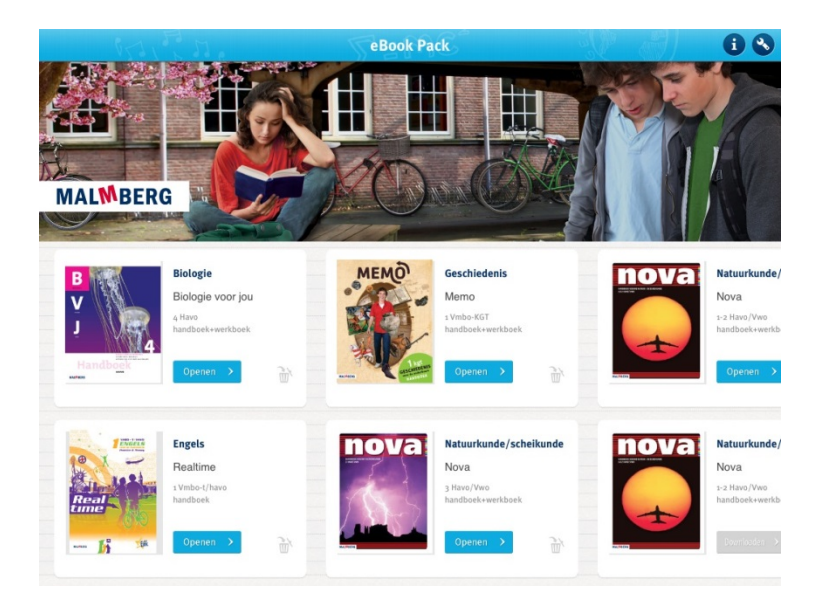

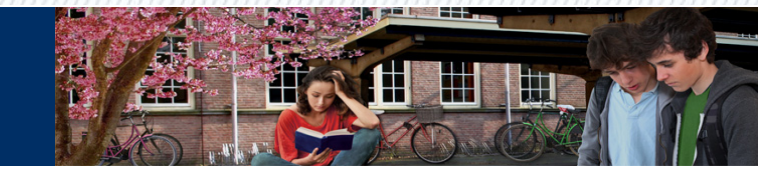

## Vragen?

- Als leerling kun je je docent om hulp vragen.
- Docenten kunnen contact opnemen met de helpdesk van Malmberg via helpdesk.vo@malmberg.nl of via telefoonnummer 073-6288766.

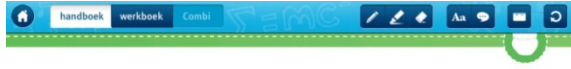

#### 2 Een nieuwe manier van leven

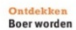

Boer worden Tegenwoordig verdienen de meeste Nederlanders hun geid doorte werken in een kantoor, winkel offabriek. In de prehistorie kon dat natuurlijk niet. Heel lang leefden de menson van de jacht en het voodsel dat ze hadden verzameld. Totdat sommigen op het idee kwamen om als boerte gaan werken.

Hoe kwamen ze op dat idee? En wat zou jij hebben gedaan als je in die tijd had geleefd? Zou je jager zijn gebleven of boer zijn geworden? 🛛 WB H: §2 Ontdekken

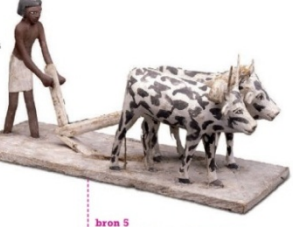

bron 5 Een Egyptische boer aan het werk. Hij is aan het ploegen met twee ossen.

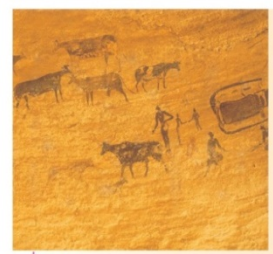

Leertokst 2.1 Landbouw Mensen in Noord-Afrika en het Midden-Oosten kozen als eersten voor het boerenbestaan. Vanaf gooo voor Christus verbouwden kleine groepen

9000 voor Christus verbouwden kleine groepen jagers daar planten op akkers. Dat konden ze doen, omdat ze steeds beter wisten hoe planten in hun omgeving groeiden.

Als de mensen viees wilden eten, moesten ze nog steeds op jacht. Rond 7500 voor Christus veranderde dat. Mensen gingen schapen en gelten fokken vanwege het viees van deze dieren. Dit noemen we verekelt. Met de ontlekking van akkerbouw en veeteelt kwam er een nieuw middel van bestaan: **Lendbouw**. Het leven als jageren verzamelaar veranderde langzaam in het leven als hoer.

**bron 6** Een rotstekening uit de Sahara die rond 4000 voor Christus is gemaakt.

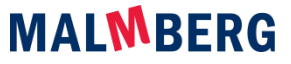